# Połączenie przemiennika DRV 28 ze sterownikiem CPE100 po profinecie

# Spis treści

| Konfiguracja falownik:                                          | 2  |
|-----------------------------------------------------------------|----|
| Instalacja karty profinet                                       | 2  |
| Zmiana źródła poleceń sterujących oraz zadawania częstotliwości | 2  |
| Ustawienie adresu IP w karcie profinet                          | 2  |
| Ustawienie poleceń sterujących                                  | 2  |
| Ustawienie wysyłanych rejestrów statusowych przez falownik:     | 3  |
| Konfiguracja sterownika CPE100                                  | 4  |
| Tworzymy nowy projekt w Pac Machine Edition:                    | 4  |
| Wyszukiwianie urządzeń profinet:                                | 5  |
| Dodawanie nowego urządzenia profinetowego:                      | 7  |
| Konfiguracja podsieci profinetowej:                             | 9  |
| Dodawanie listy zmiennych (IN/OUT) przemiennika                 |    |
| Sprawdzenie komunikacji                                         |    |
| Program odwracający bajty w słowie                              | 12 |
|                                                                 |    |

## Konfiguracja falownik:

## Instalacja karty profinet

Po zdjęciu przedniej obudowy należy umieścić kartę profinet w jednym ze slotów i przykręcić ją śrubą dołączoną do zestawu, jest to niezwykle ważne aby uziemić kartę rozszerzeń

#### Zmiana źródła poleceń sterujących oraz zadawania częstotliwości

Wybieramy na wyświetlaczu(zatwierdzając przyciskiem select):

- 1. Menu $\rightarrow$ common parameter setting $\rightarrow$ P00.01: Run Cmd Channel $\rightarrow$ 2:Communication $\rightarrow$ Confirm
- 2. Menu $\rightarrow$ common parameter setting $\rightarrow$ P00.02: Comm Cmd Channel $\rightarrow$ 3: EtherCat/Profinet  $\rightarrow$ Confirm
- 3. Menu $\rightarrow$ common parameter setting $\rightarrow$ P00.06: A Freq Cmd $\rightarrow$ 13:Set via EtherCat/Profinet comm $\rightarrow$ Confirm

#### Ustawienie adresu IP w karcie profinet

*Menu*  $\rightarrow$  Parameter setting  $\rightarrow$  optional card function group setting  $\rightarrow$  P16Com Ex-card 2 $\rightarrow$  wprowadzamy adres IP:

| P16.02 | 192 |
|--------|-----|
| P16.03 | 168 |
| P16.04 | 1   |
| P16.05 | 2   |

Maskę podsieci i gateway możemy zmienić w parametrach P16.06-P16.13 w naszym przykładzie nie będzie to potrzebne.

#### Ustawienie poleceń sterujących

Słowo sterujące PDZ1 jest domyślnie zdefiniowane przez producenta i nie może być zmienione:

| Bit  | Name                    | Value | Description                            |
|------|-------------------------|-------|----------------------------------------|
|      |                         | 1     | Forward running                        |
|      |                         |       | Reverse running                        |
|      |                         | 3     | Forward inching                        |
| 0.7  | Communication-based     | 4     | Reverse inching                        |
| 0-7  | control command         | 5     | Stop                                   |
|      |                         | 6     | Coast to stop (emergency stop)         |
|      |                         | 7     | Fault reset                            |
|      |                         | 8     | Stop inching                           |
| •    | Enable writing          | 1     | Enable writing (mainly through PKW1 to |
| 0    | Enable writing          | 1     | PKW4)                                  |
| 0 10 | Motor group setting     | 00    | Motor 1                                |
| 9-10 | Motor group setting     | 01    | Motor 2                                |
| 11   | Control mode switching  | 1     | Enable torque/speed control switching  |
|      | Control mode switching  | 0     | Disable switching                      |
| 12   | Reset power consumption | 1     | Enable                                 |
| 12   | to zero                 | 0     | Disable                                |
| 12   | Dro ovcitation          | 1     | Enable                                 |
| 13   | Pre-excitation          | 0     | Disable                                |
| 14   | DC braking              | 1     | Enable                                 |
| 14   | DC braking              | 0     | Disable                                |

Pozostałe słowa sterujące można zmienić w parametrach P16.32-P16.42

W tym przykładzie zmienimy słowo PZD2 jako zadawanie częstotliwości:

*Menu*→Parameter setting→optional card function group setting→P16Com Ex-card 2→P16.32: Received PZD2→  $\rightarrow$ 1:Set frequency(0.01Hz)→Confirm

#### Ustawienie wysyłanych rejestrów statusowych przez falownik:

Słowo statusowe PDZ1 jest domyślnie zdefiniowane przez producenta i nie może być zmienione:

| Bit   | Name                        | Value | Description                     |
|-------|-----------------------------|-------|---------------------------------|
|       |                             | 1     | In forward running              |
|       |                             | 2     | In reverse running              |
| 0–7   | Running state               | 3     | Stopped                         |
|       |                             | 4     | Faulty                          |
|       |                             | 5     | POFF                            |
|       | Rus voltage established     | 1     | Ready to run                    |
| 0     | Bus voltage established     | 0     | Not ready to run                |
| 0.40  | Mater group foodbook        | 0     | Motor 1                         |
| 9-10  | Motor group feedback        | 1     | Motor 2                         |
| 11    | Motor type feedback         | 1     | Synchronous motor               |
|       | Motor type reeuback         | 0     | Asynchronous motor              |
| 10    | Overlead pro plarm feedback | 1     | Overload pre-alarm generated    |
| 12    | Overload pre-alarm reedback | 0     | No overload pre-alarm generated |
|       |                             | 0     | Keypad-based control            |
| 12 14 | Dun/Stop mode               | 1     | Terminal-based control          |
| 13-14 | Run/Stop mode               | 2     | Communication-based control     |
|       |                             | 3     | Reserved                        |
| 15    | Heartheat foodback          | 1     | Heartbeat feedback              |
| 15    | Healibeat leeuback          | 0     | No heartbeat feedback           |

Pozostałe słowa statusowe można zmienić w parametrach P16.43-P16.53

W tym przykładzie zmienimy słowo statusowe PZD2 jako częstotliwości wyjściowa, PZD3 jako napięcie szyny DC, PZD4 jako napięcie wyjściowe:

- 1. *Menu*→Parameter setting→optional card function group setting→P16Com Ex-card 2→P16.43: Transmitted PZD2→ →1:Running frequency(\*100,Hz)→Confirm
- 2. *Menu*→Parameter setting→optional card function group setting→P16Com Ex-card 2→P16.44: Transmitted PZD3→3:Bus voltage(\*10,V)→Confirm
- 3. *Menu*→Parameter setting→optional card function group setting→P16Com Ex-card 2→P16.45: Transmitted PZD4→4:Output voltage(\*1,V)→Confirm

# Konfiguracja sterownika CPE100

## Tworzymy nowy projekt w Pac Machine Edition:

| 🔁 🖺 ╠ 🕒                                                   | la 🕘 🕒 🚔 🕮 =                                                                                                    |                         |
|-----------------------------------------------------------|----------------------------------------------------------------------------------------------------|-------------------------|
| File                                                      | Home Target Variables View Utilities InfoViewer                                                                                                    |                         |
| 😾 Save                                                    | Available Templates                                                                                                    |                         |
| 🚽 Save As                                                 | Default template: PACSystems RX3i                                                                                                    |                         |
| 🔜 Backup                                                  | Enter a name for the new project: profinet informator                                                                                                    |                         |
| Partana                                                   | Select a folder: My Computer *                                                                                                    |                         |
| - 5                                                       | Basic Templates                                                                                                    |                         |
| 📁 Close                                                   |                                                                                                    |                         |
| 📁 Abandor                                                 |                                                                                                    |                         |
| Info                                                      | Empty Project                                                                                                    |                         |
| Open                                                      |                                                                                                    |                         |
| Recent                                                    | PACSystems Templates                                                                                                    |                         |
| New<br>Page Setup<br>Print                                | Auto Detect<br>Controller by<br>IP<br>Auto Detect<br>Standalone<br>Auto Detect                                                                                                    |                         |
| Report                                                    | Proficy Process Systems Templates                                                                                                    |                         |
| nepon                                                     | N/2 N/2                                                                                                    |                         |
| App<br>Bill 16 6 6 0 0 1 10 10<br>File Home Target Vi     | ASTRADDA perferet -Profey Machine Edition - (PROFINET DCP - Direct Connection) tables View Unlikese                                                                                                    | - ₽ X<br>A RL () � I X  |
| Save Available Templa                                     | ise de la constance de la constanc |                         |
| Restore<br>Basic Templates                                | ette s folder: My Computer   -                                                                                                    | Create Project          |
| Close Abandon                                             |                                                                                                    | Set Default<br>Template |
| Open<br>Recent<br>PACSystems Tem                          | Africa                                                                                                    |                         |
| New Page Setup                                            | CN teme PACSetem PACSetem PACSetem                                                                                                    |                         |
| Print Controller by IP St Report Proficy Process S        | striffe bill for the striffe bill bill bill bill bill bill bill bil                                                                                                    |                         |
| App<br>Exit<br>Proficy Process Pro<br>Systems - ROGI Syst | ey Process<br>emrs - R277                                                                                                    |                         |
| VersaMar Templ<br>VersaMar Ver<br>Nano/Micro<br>PLC       | ies<br>Anne PLC                                                                                                    |                         |
| Remote I/O Tem                                            |                                                                                                    |                         |

#### Wyszukiwianie urządzeń profinet:

Podłączamy przewodem Ethernet kartę profinetową falownika z LAN2 sterownika CPE100 oraz wpinamy komputer pod LAN2 sterownika.

Aby mieć możliwość programowania równocześnie sterownika możemy połączyć LAN1 z LAN2 w sterowniku.

Uruchamiamy program Launch Discovery Tool:

| Navigator                                                                                         |                                                                                      |                                  |   |
|---------------------------------------------------------------------------------------------------|--------------------------------------------------------------------------------------|----------------------------------|---|
|                                                                                                   |                                                                                      |                                  |   |
| 🖃 📳 profinet informator                                                                           |                                                                                      |                                  |   |
| 🖻 🔶 Target1                                                                                       |                                                                                      |                                  |   |
| Data Watch Li                                                                                     | sts<br>ais Placks                                                                    |                                  |   |
| Active Blo                                                                                        | cks                                                                                  |                                  |   |
| 📑 Inactive Bl                                                                                     | ocks                                                                                 |                                  |   |
| 🗄 🎆 Hardware Cor                                                                                  | nfiguration *                                                                        |                                  |   |
| 🖻 🚺 PACSyster                                                                                     | ms RSTi-EP CPE100 *                                                                  |                                  |   |
|                                                                                                   |                                                                                      |                                  |   |
| Ethern                                                                                            | et *                                                                                 |                                  | _ |
| <mark>12</mark> Ethern<br><mark>12</mark> PRO <sup>EU</sup><br><mark>12</mark> (Sw                | et *<br>Configure                                                                    | Enter                            | 1 |
| <mark>-2</mark> Ethern<br>2 (Sw<br>2 (Sw                                                          | et * Configure Copy                                                                  | Enter<br>Ctrl+C                  |   |
|                                                                                                   | Copy<br>Paste                                                                        | Enter<br>Ctrl+C<br>Ctrl+V        |   |
| - 1 Ethern<br>- 2 PROSU<br>- 3 (Sw<br>- 5 Logic<br>- 1 Logic<br>- 2 Vser De                       | Configure<br>Copy<br>Paste<br>Add IO-Device                                          | Enter<br>Ctrl+C<br>Ctrl+V<br>Ins |   |
| - ₽ Ethern<br>- ₽ Ethern<br>- ₽ Cogic<br>- ₽ Logic<br>- ₽ Program<br>- ₽ User De<br>- □ Reference | et * Configure Copy Paste Add IO-Device Change LAN                                   | Enter<br>Ctrl+C<br>Ctrl+V<br>Ins |   |
|                                                                                                   | et * Configure Copy Paste Add IO-Device Change LAN Launch Discovery Tool             | Enter<br>Ctrl+C<br>Ctrl+V<br>Ins |   |
|                                                                                                   | et * Configure Copy Paste Add IO-Device Change LAN Launch Discovery Tool Manage LANs | Enter<br>Ctrl+C<br>Ctrl+V<br>Ins |   |

Wybieramy odpowiednią kartę sieciową w komputerze (connection) i odświeżamy listę urządzeń:

Jeśli nie są dostępne karty sieciowe w oprogramowaniu należy uruchomić ponownie oprogramowane klikając prawym klawiszem myszy i wybierając opcje uruchom jako administrator.

| InfoView   | er PROFINET D      | CP - Direct Connection   | (0.0.0) Ethernet | (0.0.1) PROI | FINET        |             | ₹ ×                 |
|------------|--------------------|--------------------------|------------------|--------------|--------------|-------------|---------------------|
| Connectio  | on Settings        |                          |                  |              |              |             |                     |
| Connectio  | on: Ethernet       |                          |                  |              |              | •           | Refrest Device List |
| LAN:       | LAN01              |                          |                  |              |              | <br>•       |                     |
| Status:    | No Errors          |                          |                  |              |              |             |                     |
|            |                    |                          |                  |              |              | D . T       |                     |
| Status     | Device Name        | ∠   IP Ad                | dress            | Ve           | endor        | Device Type |                     |
|            |                    |                          |                  |              |              |             |                     |
|            |                    |                          |                  |              |              |             |                     |
|            |                    |                          |                  |              |              |             |                     |
|            |                    |                          |                  |              |              |             |                     |
|            |                    |                          |                  |              |              |             |                     |
|            |                    |                          |                  |              |              |             |                     |
|            |                    |                          |                  |              |              |             |                     |
|            |                    |                          |                  |              |              |             |                     |
|            |                    |                          |                  |              |              |             |                     |
|            |                    |                          |                  |              |              |             |                     |
|            |                    |                          |                  |              |              |             |                     |
|            |                    |                          |                  |              |              |             |                     |
|            |                    |                          |                  |              |              |             |                     |
|            |                    |                          |                  |              |              |             |                     |
|            |                    |                          |                  |              |              |             |                     |
|            |                    |                          |                  |              |              |             |                     |
|            |                    |                          |                  |              |              |             |                     |
| Filters (0 | )/0)               | Selection Properties     |                  |              |              |             | •                   |
| 🔽 📀 Ass    | signed             | MAC Address:             |                  |              | IP Address:  |             | Identify Device     |
|            | signed with errors | Device Role:             |                  |              | Subnet Mask: |             | Edit Device         |
|            |                    | Vendor ID:<br>Device ID: |                  |              | Gateway:     |             |                     |
| I          | assigned           | Device ID.               |                  |              |              |             |                     |

#### Na liście pojawił się sterownik jak i falownik. Klikamy dwukrotnie na falowniku:

| InfoViewer PROFINET I  | DCP - Direct Connec | tion (0.0.0) Eth | ernet (0.0.1) PF | ROFINET            |               |             | <b>₹</b> ×          |
|------------------------|---------------------|------------------|------------------|--------------------|---------------|-------------|---------------------|
| Connection Settings    |                     |                  |                  |                    |               |             |                     |
| Connection: Ethemet    |                     |                  |                  |                    |               | •           | Refresh Device List |
| LAN: LAN01             |                     |                  |                  |                    |               | •           |                     |
| Status: No Errors      |                     |                  |                  |                    |               |             |                     |
|                        |                     |                  |                  |                    |               |             |                     |
| Status Device Name     | 1                   | IP Address       |                  | Vendor             | 16            | Device Type |                     |
| No Iolan-controlleru I |                     | 192,168, 1, 1    |                  | GE Intelligent Pla | trorms        | EPSCPE100   |                     |
| tps-1                  |                     | 192.168. 1. 2    | <b>A</b>         |                    |               | 1P5-1       |                     |
|                        |                     |                  |                  |                    |               |             |                     |
|                        |                     |                  |                  |                    |               |             |                     |
|                        |                     |                  |                  |                    |               |             |                     |
|                        |                     |                  |                  |                    |               |             |                     |
|                        |                     |                  |                  |                    |               |             |                     |
|                        |                     |                  |                  |                    |               |             |                     |
|                        |                     |                  |                  |                    |               |             |                     |
|                        |                     |                  |                  |                    |               |             |                     |
|                        |                     |                  |                  |                    |               |             |                     |
|                        |                     |                  |                  |                    |               |             |                     |
|                        |                     |                  |                  |                    |               |             |                     |
|                        |                     |                  |                  |                    |               |             |                     |
|                        |                     |                  |                  |                    |               |             |                     |
| Filters (2/2)          | Selection Propert   | ies              |                  |                    |               |             |                     |
|                        | MAC Address: 7      | 0-B3-D5-1D-13-2C |                  | IP Address:        | 192.168.1.2   |             | Identify Device     |
|                        | Device Role: D      | levice           |                  | Subnet Mask:       | 255.255.255.0 |             |                     |
| Assigned with errors   | Vendor ID: 0        | 414              |                  | Gateway:           | 0.0.0.0       |             | Edit Device         |
| ✓ ②Not assigned        | Device ID: 1        | 234              |                  |                    |               |             |                     |
| -                      |                     |                  |                  |                    |               |             |                     |

Możemy w tym miejscu zmienić nazwę naszego falownika:

| TPS-1 Properties                                                                                               |                                                           | ×                  |
|----------------------------------------------------------------------------------------------------|-----------------------------------------------------------|--------------------|
| Vendor Name: ASTRAADA<br>MAC Address: 70-B3-D5-1D-13-2C<br>Device Type: TPS-1                                  | Vendor ID: 0414<br>Device ID: 1234<br>Device Role: Device | Identify Device    |
| Device Name                                                                                                    |                                                           | Set Revice Name    |
| IP Address         192.168.1.2           Subnet Mask:         255.255.255.0           Gateway:         0.0.0.0 |                                                           | Set IP Information |
| Reset device to factory settings                                                                               |                                                           | Reset Device       |
|                                                                                                    |                                                           | ×                  |
| L                                                                                                    | Exit                                                      |                    |

Dodawanie nowego urządzenia profinetowego:

| Navigator                                                                                                |                                              |                           |       | <b>џ</b> | × |
|----------------------------------------------------------------------------------------------------|----------------------------------------------|---------------------------|-------|----------|---|
|                                                                                                    |                                              |                           |       |          |   |
| profinet informator     Target1     Active Blocks     Inactive Block     Hardware Config     ACSystems F | Blocks<br>s<br>uration *<br>RSTi-EP CPE100 * |                           |       |          | * |
| Swit                                                                                                    | Configure<br>Copy<br>Paste                   | Enter<br>Ctrl+C<br>Ctrl+V |       |          |   |
|                                                                                                    | Add IO-Device<br>Change LAN                  | Ins                       |       |          |   |
| Supplement APM File AUP File                                                                             | Manage LANs Properties                       | Alt+Enter                 |       | >        | ~ |
| A Options 🛄 Manager                                                                                      | Project 🕅 Variables                          | InfoView                  | м ₫ ⊳ |          | Ŧ |

Jeśli po raz pierwszy konfigurujemy połączenie należy najpierw wgrać plik GSDML "GSDML-V2.32-ASTRAADA-DRV-20171110"

| PROFINET Device Catalog                                                                                                    |   | ×                                              |
|----------------------------------------------------------------------------------------------------|---|------------------------------------------------|
| <ul> <li>□ HMS Industrial Networks</li> <li>□ ABSPRT 20131114-V2_3-HMS</li> <li>□ General Electric</li> <li>□ AF6 20111201-V2_2-GE</li> <li>□ EPXPNS001 20160803-V2_3-GE</li> <li>□ EPXPNS001 20180214-V2_3-GE</li> <li>□ EPXPNS001 20190704-V2_3-GE</li> <li>□ EPXPNS101 20180926-V2_32-GE</li> <li>□ EPXPNS101 20180926-V2_3-GE</li> <li>□ GENIUSG ateway 20171121-V2_3-GE</li> <li>□ GLM064 20170419-V2_3-GE</li> <li>□ GLM082 20170419-V2_3-GE</li> <li>□ GLM082 20170419-V2_3-GE</li> <li>□ GLM082 20170419-V2_3-GE</li> <li>□ FXPS-0C-P 20180826-V2_31-GEIP</li> <li>□ PAC8000PNS 20170731-V2_3-GEIP</li> </ul> | ~ | OK       Cancel       Help>>>       Have GSDML |
| Order Number Description                                                                                                    |   |                                                |

Po załadowaniu pliku wybieramy urządzenie ASTRAADA Profinet Adapter V1.0

| PROFINET Device Catalog                                                                                                    | ×                                |
|----------------------------------------------------------------------------------------------------|----------------------------------|
| <ul> <li>□- HMS Industrial Networks Anybus CompactCom 40</li> <li>□- ABCC40-PIR-KHI01 20170105-V2_32-HMS</li> <li>□- ABSPRT 20100429-V2_2-HMS</li> <li>□- ASTRAADA</li> <li>□- DRV 20171110-V2_32-ASTRAADA</li> <li>□- AF6 20111201-V2_2-GE</li> <li>□- GE Intelligent Platforms</li> <li>□- GENIUSGateway 20160803-V2_3-GE</li> <li>□- GENIUSGateway 20171121-V2_3-GE</li> <li>□- GLM064 20170419-V2_3-GE</li> <li>□- GLM082 20170419-V2_3-GE</li> <li>□- GLM082 20170419-V2_3-GE</li> <li>□- GLM082 20170419-V2_3-GE</li> <li>□- GLM104 20170419-V2_3-GE</li> <li>□- GLM104 20170419-V2_3-GE</li> <li>□- RES5-0C-P 20180826-V2_31-GEIP</li> <li>□- PAC8000PNS 20131113-V2_3-GEIP</li> </ul> | Cancel<br>Help >>><br>Have GSDML |
| Order Number 1234567                                                                                                    |                                  |
| Description ASTRAADA TPS-1 Profinet                                                                                                    |                                  |

Po dodaniu urządzenie pojawi się w drzewku projektu:

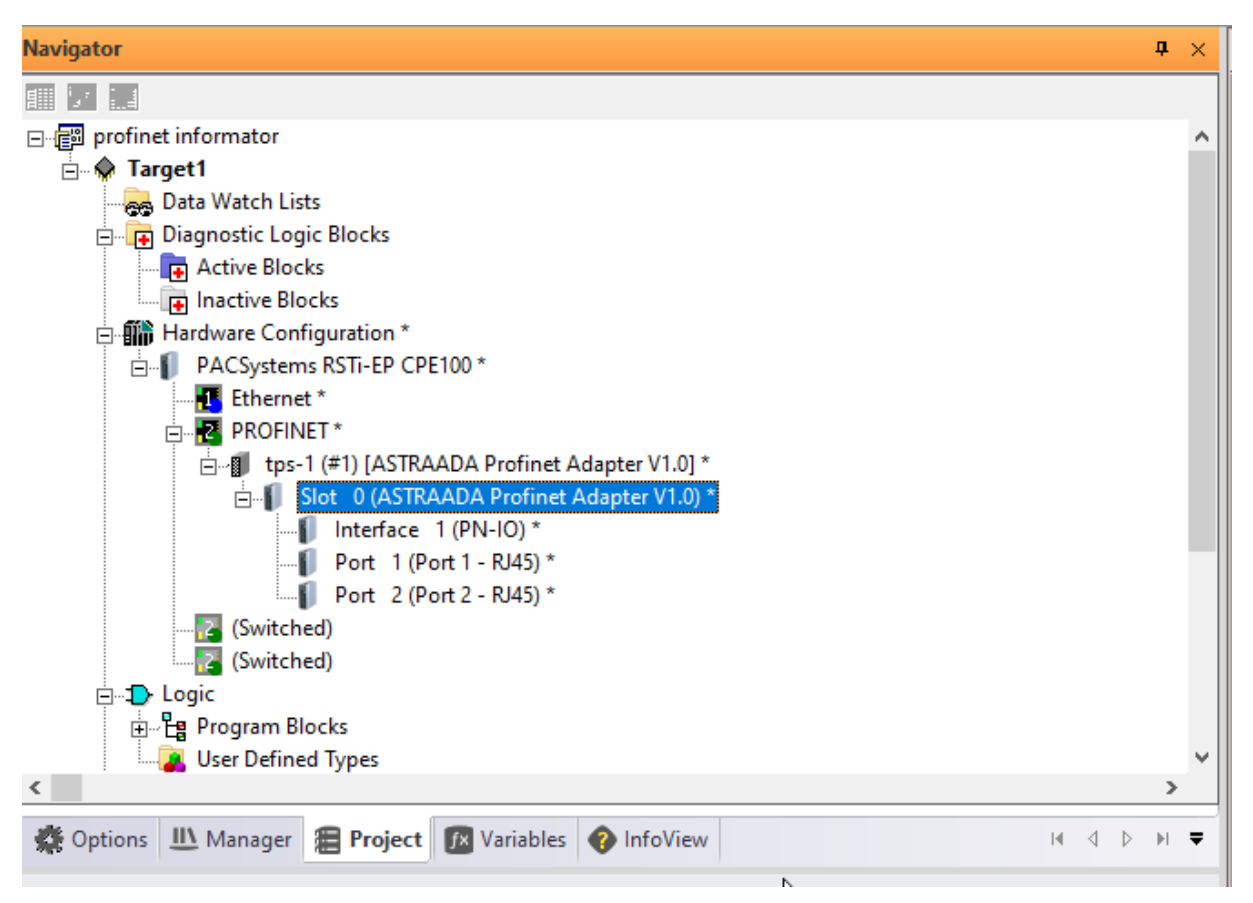

Zmieniamy nazwę urządzenia profinet w projekcie oraz adres IP

| Navigator               | 'n                                        | ×   | InfoViewer PROFINET DCP - Direct Connect |
|-------------------------|-------------------------------------------|-----|------------------------------------------|
|                         |                                           |     | Connection Settings                      |
| profinet informator     |                                           | ^   | Connection: Ethernet                     |
| 🖻 💥 Target1             |                                           |     |                                          |
| Data Watch Lists        |                                           |     | LAN: LANOT                               |
| Diagnostic Logic        | Blocks                                    |     | Status: No Errors                        |
| Inactive Block          | e c                                       |     | Status Device Name /                     |
| Hardware Config         | uration                                   |     | iolan-controller01                       |
| PACSystems              | RSTI-EP CPE100                            |     | S pompa-1                                |
| 🚹 Ethernet              |                                           |     |                                          |
|                         |                                           |     |                                          |
| E-1 pomp                | a-1 (#1) [ASTRAADA Profinet Adapter V1.0] |     |                                          |
|                         | Interface 1 (PN-IO)                       |     |                                          |
|                         | Port 1 (Port 1 - RJ45)                    |     |                                          |
| Li Li                   | Port 2 (Port 2 - RJ45)                    |     |                                          |
|                         |                                           | × 1 |                                          |
| ·                       |                                           | -   |                                          |
| 🏶 Options 🔟 Manager     | Project 🕅 Variables 🕜 InfoView            | -   |                                          |
| Inspector               | n                                         | ×   |                                          |
| IO-Device               |                                           | ^   |                                          |
| Device Number           | 1                                         |     |                                          |
| Update Rate (ms)        | 128                                       |     |                                          |
| Reference Variable      | <none></none>                             |     |                                          |
| ⊡Network Identification |                                           |     |                                          |
| IO LAN                  | LAN01                                     |     |                                          |
| Device Name             | pompa-1                                   |     | Filters (2/2) Selection Properti         |
| Device Description      | ad res, który skonfigurowaliśn            | ny  | MAC Address: 7(                          |
| IP Address              | 192.168.1.2 <b>wcześniej w falowniku</b>  |     | Device Role: D                           |
| ⊟General                |                                           |     | Vendor ID: 04                            |
| GSDML                   | GSDML-V2.32-ASTRAADA-DRV-20171110.xml     | ~   | Vot assigned Device ID: 12               |
| Inspector               |                                           |     |                                          |

## Konfiguracja podsieci profinetowej:

W naszym przykładzie urządzenia działają w podsieci 192.168.1.x dlatego nadajemy adres karcie profinetowej sterownika 192.168.1.1 oraz zmieniamy zakres przyznawanych adresów IP.

| Navigator                               |                                              | <b>џ</b> | × |  |  |  |
|-----------------------------------------|----------------------------------------------|----------|---|--|--|--|
| fiii [                                  |                                              |          |   |  |  |  |
| □- <sup>20</sup> profinet informator    |                                              |          |   |  |  |  |
| 🗄 🚸 Target1                             |                                              |          |   |  |  |  |
|                                         |                                              |          |   |  |  |  |
| 🖃 🕞 Diagnostic Logic                    | Blocks                                       |          |   |  |  |  |
| 🕞 🕞 Active Blocks                       |                                              |          |   |  |  |  |
| 🔤 📊 Inactive Block                      | 5                                            |          |   |  |  |  |
| 🗄 🎬 Hardware Config                     | uration *                                    |          |   |  |  |  |
| PACSystems I                            | RSTi-EP CPE100 *                             |          |   |  |  |  |
| Ethernet *                              |                                              |          |   |  |  |  |
|                                         |                                              |          |   |  |  |  |
|                                         | a-1 (#1) [AS IRAADA Profinet Adapter V1.0] * |          |   |  |  |  |
| ⊡¶ Slo                                  | t 0 (ASTRAADA Profinet Adapter V1.0) *       |          |   |  |  |  |
|                                         | Interface I (PN-IO) ^                        |          |   |  |  |  |
|                                         | Port I (Port I - KJ45) *                     |          |   |  |  |  |
| Cuitata al                              | Port 2 (Port 2 - KJ45) "                     |          |   |  |  |  |
| <                                       | 1                                            | >        |   |  |  |  |
| 🎇 Options 🛄 Manager 🖁                   | Project 🛛 Variables 📀 InfoView               | M        | ₹ |  |  |  |
| Inspector                               |                                              | ф        | × |  |  |  |
| Device Description                      |                                              |          | ~ |  |  |  |
| IP Address 🛛 🤇                          | 192.168.1.1                                  |          |   |  |  |  |
| ELAN                                    |                                              | _        |   |  |  |  |
| LAN Name                                | LAN01                                        |          |   |  |  |  |
| Description                             |                                              |          |   |  |  |  |
| LAN ID 1                                |                                              |          |   |  |  |  |
| Network Speed 1 Gbps                    |                                              |          |   |  |  |  |
| Maximum Utilization (%)                 | 50                                           |          |   |  |  |  |
| IP Auto-Assign Range Love               | 192.168.1.100                                |          |   |  |  |  |
| IP Auto-Assign Range Uppe 192.168.1.254 |                                              |          |   |  |  |  |
| Subnet Mask 255:255:256:0               |                                              |          |   |  |  |  |
| Inspector                               |                                              |          |   |  |  |  |

## Dodawanie listy zmiennych (IN/OUT) przemiennika

| lavigator                                                                                                    |                                                                                                    |                                                      |
|----------------------------------------------------------------------------------------------------|----------------------------------------------------------------------------------------------------|------------------------------------------------------|
|                                                                                                    |                                                                                                    |                                                      |
| 🕼 profinet informator                                                                                                    |                                                                                                    |                                                      |
| 🖻 😓 Target1                                                                                                    |                                                                                                    |                                                      |
|                                                                                                    |                                                                                                    |                                                      |
| E Diagnostic Logic Blocks                                                                                                    |                                                                                                    |                                                      |
| Active Blocks                                                                                                    |                                                                                                    |                                                      |
| Inactive Blocks                                                                                                    |                                                                                                    |                                                      |
| PACSystems RSTi-EP CPE100                                                                                                    |                                                                                                    |                                                      |
| Ethernet                                                                                                    |                                                                                                    |                                                      |
|                                                                                                    |                                                                                                    |                                                      |
|                                                                                                    |                                                                                                    |                                                      |
| e PROFINET                                                                                                    | V4 01                                                                                                 |                                                      |
| PROFINET     Byper 1 (#1) [ASTRAADA Profinet Adapter     Byper 1 (#1) [ASTRAADA Profinet Adapter V1.0                                                                                                    | Configure                                                                                             | Enter                                                |
| HOP PROFINET     HOP IN IN INTERNATION IN INTERNATIONI IN INTERNATIONI IN INTERNATIONI INTERNATIONI IN INTERNATIONI INTERNATIONI INTERNATI | Delete                                                                                                | Enter                                                |
| K2 PROFINET     H     H     Portpan=1 (≠1) (ASTRAADA Profinet Adapter     D     Stot 0 (ASTRAADA Profinet Adapter V1.4     Interface 1 (PN-I0)     Port 1 (Port 1 - R45)     Port 1 (Port 1 - R45)                                                                                                    | Delete                                                                                                | Enter<br>Del<br>Ctrl+X                               |
| ROFINET     Prompa-1 (#1) [ASTRAADA Profinet Adapter     Slot 0 (ASTRAADA Profinet Adapter V1.4     Interface 1 (PN-IO)     Port 1 (Port 1 - RJ45)     Port 2 (Port 2 - RJ45)                                                                                                    | Configure<br>Delete<br>Cut<br>Copy                                                                    | Enter<br>Del<br>Ctrl+X<br>Ctrl+C                     |
| ROPROFINET     ROFINET     Depart (41) (ASTRAADA Profinet Adapter     Depart (41) (ASTRAADA Profinet Adapter VI.4     Depart (100 to 1 (Port 1 - RJ45)     Depart 2 (Port 2 - RJ45)     Solution                                                                                                    | Delete<br>Cut<br>Copy                                                                                 | Enter<br>Del<br>Ctrl+X<br>Ctrl+C                     |
| Reproceint      Reproceint      Reprocein | Configure Delete Cut Copy Charge Module List.                                                         | Enter<br>Del<br>Ctrl+X<br>Ctrl+C                     |
| Content of the second second sec | Configure Delete Cut Copy Charge Module List. Manage LANs                                             | Enter<br>Del<br>Ctrl+X<br>Ctrl+C<br>. Ins            |
| Content of the second second sec | Configure Cut Copy Change Module List., Manage LANs Change GSDML                                      | Enter<br>Del<br>Ctrl+X<br>Ctrl+C                     |
| Control Control Contro Control Control Control Control Control Control Control Control Co | Configure<br>Delete<br>Cut<br>Copy<br>Charge Module List<br>Manage LANs<br>Change GSDML<br>Properties | Enter<br>Del<br>Ctrl+X<br>Ctrl+C<br>Ins<br>Alt+Enter |

### Dwukrotnie klikamy 32byte IN/OUT powinno pojawić się na liście obok:

| Change Mod                                | ule List - pompa-1 (#1) [ASTR                                                                   | AADA Profin                                  | net Adapter V1.0                               |                                                   |           | _ |       | ×  |
|-------------------------------------------|-------------------------------------------------------------------------------------------------|----------------------------------------------|------------------------------------------------|---------------------------------------------------|-----------|---|-------|----|
| New modules<br>Modules can<br>Modules can | s can be added by dragging a r<br>be moved by dragging them to<br>be copied by dragging them to | module from t<br>an empty ro<br>an empty row | he list of availabl<br>w.<br>while holding the | e modules on the right to an en<br>Ctrl key down. | npty row. |   |       |    |
| Location                                  | Content                                                                                         | Status                                       | ⊡- IN/OUT                                      |                                                   |           |   |       | _  |
| 0                                         | ASTRAADA Profinet Adapt                                                                         | Fixed                                        | ···· 2 Byte I                                  | N/OUT                                             |           |   |       |    |
| 1                                         | 32 Byte IN/OUT                                                                                  | New                                          | 4 Byte                                         | N/OUT                                             |           |   |       |    |
|                                           |                                                                                                 |                                              | - 16 Byte<br>- 24 Byte<br>- 22 Fyte            |                                                   |           |   |       |    |
|                                           |                                                                                                 |                                              | Order Number                                   |                                                   |           |   |       |    |
|                                           |                                                                                                 |                                              | Description                                    | ASTRAADA GSD-File for TPS                         | -1        |   |       |    |
|                                           |                                                                                                 |                                              |                                                | ,                                                 |           | Ж | Cance | el |

#### Po dodaniu listy zmiennych sprawdzamy ich mapowanie:

| Navigator               |                                            | × InfoViewer | PROFINET DCP - Direct Con | nection | (0.0.1.1.1) 32 Byte IN/OUT (0.0.1.1.1) 32 Byte IN/OUT | , , , , , , , , , , , , , , , , , , , |
|-------------------------|--------------------------------------------|--------------|---------------------------|---------|-------------------------------------------------------|---------------------------------------|
|                         |                                            | Settings G   | SDML Details              |         |                                                       |                                       |
| 🖃 🚰 profinet informator |                                            | ^            | Parameters                | _       | Values                                                |                                       |
| 🖹 🌩 Target1             |                                            | 32 byte inpu | u 🚺                       | :100113 |                                                       |                                       |
| 🛛 💑 Data Watch Lists    | i                                          | Length       | 2                         | 56      |                                                       |                                       |
| 📄 🕞 Diagnostic Logic    | Blocks                                     | 32 byte outp | u 🚺                       | Q00001  |                                                       |                                       |
| I Active Block          | 5                                          | Length       | 2                         | 56      |                                                       |                                       |
| Inactive Bloc           | ks                                         |              |                           |         |                                                       |                                       |
|                         | guration                                   |              |                           |         |                                                       |                                       |
| E Sthorast              | KSII-EP CPEIDO                             |              |                           |         |                                                       |                                       |
|                         | т                                          |              |                           |         |                                                       |                                       |
| E-8 pom                 | aa-1 (#1) [ASTRAADA Profinet Adapter V1.0] |              |                           |         |                                                       |                                       |
| ira⊶∎ si                | ot 0 (ASTRAADA Profinet Adapter V1.0)      |              |                           |         |                                                       |                                       |
| 🖨 👖 SI                  | ot 1 (32 Byte IN/OUT)                      |              |                           |         |                                                       |                                       |
|                         | Subslot 1 (32 Byte INCOUT)                 |              |                           |         |                                                       |                                       |
| 🔀 (Switcher             | d)                                         |              |                           |         |                                                       |                                       |
|                         | 4)                                         | 、            |                           |         |                                                       |                                       |
| •                       |                                            |              |                           |         |                                                       |                                       |
| 🗱 Options 🔟 Manager     | 🚍 Project 🔣 Variables 👔 InfoView 🖂 🖉       |              |                           |         |                                                       |                                       |
|                         |                                            |              |                           |         |                                                       |                                       |
| Inspector               |                                            |              |                           |         |                                                       |                                       |
| 10-Module               |                                            |              |                           |         |                                                       |                                       |
| Variable Mode           | False                                      |              |                           |         |                                                       |                                       |
| Update Rate (ms)        | Use Device Default (128)                   |              |                           |         |                                                       |                                       |
| ⊟General                |                                            |              |                           |         |                                                       |                                       |
| Subsict Number          | 1                                          |              |                           |         |                                                       |                                       |
| Name                    | 32 Bute IN/OUT                             |              |                           |         |                                                       |                                       |
| Redar Number            | 22 Byte IN /OUT                            |              |                           |         |                                                       |                                       |
| order Number            | 32 Byte IN7001                             |              |                           |         |                                                       |                                       |
|                         |                                            |              |                           |         |                                                       |                                       |
|                         |                                            |              |                           |         |                                                       |                                       |
|                         |                                            |              |                           |         |                                                       |                                       |
|                         |                                            |              |                           |         |                                                       |                                       |

#### Wgrywamy program do sterownika:

| arget | <ul> <li>Validate All</li> <li>Download All</li> <li>Clean All Build Folde</li> <li>Project</li> </ul> | Disconnect     Start     Stop | <ul> <li>Monitor Mode</li> <li>Download and Start</li> <li>Clear</li> <li>Target</li> </ul> | Validate Download Pause |          |  |
|-------|----------------------------------------------------------------------------------------------------|-------------------------------|---------------------------------------------------------------------------------------------|-------------------------|----------|--|
| ×     | InfoViewer PROFIN<br>Connection Settings<br>Connection: Ethemet<br>LAN: LAN01<br>Status: No Errors     | ET DCP - Direct Co            | Download and Start (F9<br>Download to the active<br>target and then start it.               | ) et (0.0.1)            | PROFINET |  |

### Sprawdzenie komunikacji

Przechodzimy ponowinie do Profinet DCP i odświeżamy listę. Urządzenia powinny mieć status Assigned

| InfoView   | er PROFINET DO     | CP - Direct Conne | tion (0.0.0) Ethern | et (0.0.1) PR | OFINET       |               |             | <b>▼</b> ×          |
|------------|--------------------|-------------------|---------------------|---------------|--------------|---------------|-------------|---------------------|
| Connecti   | on Settings        |                   |                     |               |              |               |             |                     |
| Connectio  | on: Ethernet       |                   |                     |               |              |               | •           | Kefresh Device List |
| LAN:       | LAN01              |                   |                     |               |              |               | •           | Lat                 |
| Status:    | No Errors          |                   |                     |               |              |               |             |                     |
| <u> </u>   |                    |                   |                     | /             |              |               |             |                     |
| Status     | Device Name        | 1                 | IP Address          |               | Vendor       |               | Device Type |                     |
|            | iolan-controller01 |                   | 192.168. 1. 1       |               |              |               | EPSCPE100   |                     |
|            | pompa-1            |                   | 192.168. 1. 2       |               |              |               | TPS-1       |                     |
|            |                    |                   |                     |               |              |               |             |                     |
|            |                    |                   |                     |               |              |               |             |                     |
|            |                    |                   |                     |               |              |               |             |                     |
|            |                    |                   |                     |               |              |               |             |                     |
|            |                    |                   |                     |               |              |               |             |                     |
|            |                    |                   |                     |               |              |               |             |                     |
|            |                    |                   |                     |               |              |               |             |                     |
|            |                    |                   |                     |               |              |               |             |                     |
|            |                    |                   |                     |               |              |               |             |                     |
|            |                    |                   |                     |               |              |               |             |                     |
|            |                    |                   |                     |               |              |               |             |                     |
|            |                    |                   |                     |               |              |               |             |                     |
|            |                    |                   |                     |               |              |               |             |                     |
|            |                    |                   |                     |               |              |               |             |                     |
|            |                    |                   |                     |               |              |               |             |                     |
|            |                    |                   |                     |               |              |               |             |                     |
|            |                    |                   |                     |               |              |               |             |                     |
| Filters (2 | 2/2)               | Selection Proper  | ties                |               |              |               |             | 1                   |
| 🔽 🕜 Ase    | signed             | MAC Address:      | 70-B3-D5-1D-13-2C   |               | IP Address:  | 192.168.1.2   |             | Identify Device     |
|            | 1 I. M.            | Device Role:      | Device              |               | Subnet Mask: | 255.255.255.0 |             | Edit Davian         |
| M 🐼 Ass    | signed with errors | Vendor ID: (      | 0414                |               | Gateway:     | 0.0.0.0       |             | Edit Device         |
| 🗹 🥥 Not    | t assigned         | Device ID:        | 1234                |               |              |               |             |                     |
|            |                    |                   |                     |               |              |               |             |                     |

#### Program odwracający bajty w słowie

Aby poprawnie interpretować ramki przychodzące od przemiennika oraz poprawne ramki wysyłać musimy w każdym słowie zamienić miejscami starszy bajt z młodszym, do tego celu służy funkcja SWAP WORD. Przy okazji mapujemy zminne, na rejstrach sterownika:

| 2 | InfoViewer PROFINET DCP - Direct Connection |                |              |                 |                |                 |    |   |     |   |   |   |   |
|---|---------------------------------------------|----------------|--------------|-----------------|----------------|-----------------|----|---|-----|---|---|---|---|
| ſ | 1                                           | 📰 🖊 odwrócenie | · bajtów w   | słowie dla pole | eceń sterujący | ch              |    |   |     |   |   |   |   |
| I | <b>₽</b><br>2                               |                | SWAP<br>WORD | _               |                |                 |    |   |     |   |   |   |   |
| I | -                                           | · 0'           | 16           | io -            | · .            |                 | •  | • | · . | • | • |   | • |
| I |                                             | R00001 -       | IN Q         | - Q00001        |                |                 |    |   |     |   |   |   |   |
| I | 3                                           | 📷 odwrócenie   | · bajtów w   | słowie dla pob  | ieranych rejes | trów z falownik | .a |   |     |   |   | • |   |
| I | 4                                           |                | SWAP<br>WORD | _               |                |                 |    |   |     |   |   |   |   |
| I |                                             | ' o'           | 16           | io -            | ÷              | •               | ·  | • | ÷   | • | • |   | · |
| I |                                             | 100113 -       | IN Q         | - R00020        |                |                 |    |   |     |   |   |   |   |
|   |                                             |                |              |                 |                |                 |    |   |     |   |   |   |   |
|   |                                             |                |              |                 |                |                 |    |   |     |   |   |   |   |
|   |                                             |                |              |                 |                |                 |    |   |     |   |   |   |   |
| 1 |                                             |                |              | -               | -              | -               | -  | - | -   | - | - |   | - |

#### Tworzymy nową tablice podglądu zmiennych:

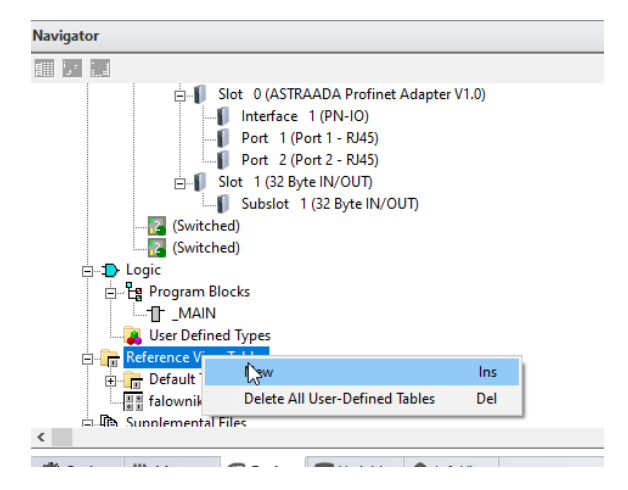

Zmienne w falowniku mają offset wynoszący 5 rejestrów czyli nasze słowo sterujące PZD1 będzie na %R0005 zmienne statusowe PZD1 będą na %R0024

| InfoViewer PROFINET DCP | InfoViewer PROFINET DCP - Direct ConnectionMAIN (0.0.1.1.1.1) 32 Byte IN/OUT / falownik |            |              |          |          |          |                 |   |
|-------------------------|-----------------------------------------------------------------------------------------|------------|--------------|----------|----------|----------|-----------------|---|
| < S                     | igned Decimal                                                                           |            | 000000000000 | 00000    | %R0      | 0016     | Address         |   |
| 0000000 0000000         | 00000000 0                                                                              | 00000000   | 00000000     | 0        | 00000000 | 0        | <b>%Q</b> 00001 |   |
| 0000000 0000000         | 00000000 0                                                                              | 00000000   | 0            | 00000000 | 6        | 00000000 | %Q00065         |   |
| 0000000 0000000         | 00000000 0                                                                              | 00000000   | 00000000     | 00000000 | 00000000 | 00000000 | %Q00129         | ] |
| 0000000 0000000         | 00000000 0                                                                              | 00000000   | 00000000     | 00000000 | 00000000 | 00000000 | %Q00193         | ] |
| 0000000 0000000         | 00000000                                                                                | 00000000   | 00000000     | 00000000 | 00000000 | 00000000 | %I00113         | ] |
| 0000000 00000000        | 1011polece                                                                              | enia steru | jace:        | 0000000  | 00000011 | 01000001 | %I00177         | 1 |
| 0000000 00000000        | •• PZD                                                                                  | 3 PZD2     | PZD1 00      | 0000000  | 00000000 | 00000000 | %I00241         | 1 |
| 0000000 0000000000      | 000000000                                                                               |            | 000000000    | 00000000 | 00000000 | 00000000 | %I00305         | 1 |
| +0 +0                   | +0 -                                                                                    | +0 🖌 +0    | ) +6         | +0       | +0       | +0 +0    | %R00001         | 1 |
| +0 +0                   | +0 -                                                                                    | +0 +0      | 0+0          | +0       | +0       | +0 +0    | %R00011         | 1 |
| +0 +0                   | +0 +600                                                                                 | 66 🗼 +0    | ) 16643      | +0       | +0       | +0 +0    | %R00020         | 1 |
| +0 +0                   | +0 1-                                                                                   | +0 +0      | 0 +0         | +0       | +0       | +0 +0    | %R00031         | 1 |
|                         | - · · · · · · · · · · · · · · · · · · ·                                                 |            | · 1 ·        | I        | I        | I        |                 | 1 |
|                         | PZI                                                                                     | D3 PZD2    | 2 PZD1       |          |          |          |                 | _ |
|                         | rejestry st                                                                             | atusowe    | falownika    |          |          |          |                 |   |

rejestry statusowe falownika

Po tak przeprowadzonej konfiguracji rejestry sterownika:

| %R0005 | Komenda START/STOP słowo sterujące PZD1 (zob str.2) |
|--------|-----------------------------------------------------|
| %R0006 | zadawanie częstotliwości PZD2                       |
| %R0007 | słowo sterujące PZD3                                |
| %R0008 | słowo sterujące PZD4                                |
| %R0009 | słowo sterujące PZD5                                |
| %R0010 | słowo sterujące PZD6                                |
| %R0011 | słowo sterujące PZD7                                |
| %R0012 | słowo sterujące PZD8                                |
| %R0013 | słowo sterujące PZD9                                |
| %R0014 | słowo sterujące PZD10                               |
| %R0015 | słowo sterujące PZD11                               |
| %R0016 | słowo sterujące PZD12                               |
| %R0025 | słowo statusowe PZD1 (zob str.3)                    |
| %R0026 | częstotliwość wyjściowa PZD2                        |
| %R0027 | napięcie szyny DC PZD3                              |
| %R0028 | napięcie wyjściowe PZD4                             |
| %R0029 | słowo statusowe PZD5                                |
| %R0030 | słowo statusowe PZD6                                |
| %R0031 | słowo statusowe PZD7                                |
| %R0032 | słowo statusowe PZD8                                |
| %R0033 | słowo statusowe PZD9                                |
| %R0034 | słowo statusowe PZD10                               |
| %R0035 | słowo statusowe PZD11                               |
| %R0036 | słowo statusowe PZD12                               |